## Ga naar Gebruikers en klik op + Gebruiker toevoegen.

| <b>0000</b> v2.24.2                                                                                                    | (V) booq Demo EN 🛈                                                                                                    |            | Demo booq 🗸                         |
|----------------------------------------------------------------------------------------------------|----------------------------------------------------------------------------------------------------|------------|-------------------------------------|
| « Minimize menu<br>Ø Dashboard                                                                                                    | Users (4 users)<br>Q Type to search                                                                                                    |            | ≣ Show 50 ~record + Add user Import |
| Articles ✓                                                                                                    | ID 🗘 Name 🗘 Email address 🗘                                                                                                    | Usergroups |                                     |
| <ul> <li>✓</li> <li>✓</li></ul> | Image: Constraint of the state of the state of the s |            |                                     |
|                                                                                                    |                                                                                                    | 1          |                                     |

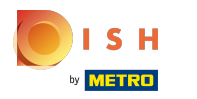

# () Klik op het tekstveld onder Naam om de gebruikersnaam toe te voegen.

| <b>60001</b> v2:24.2                                                                                                    | (V) booq De   | Add User | User                                                                                                    | close 🗴 |
|----------------------------------------------------------------------------------------------------|---------------|----------|----------------------------------------------------------------------------------------------------|---------|
| <ul> <li>« Minimize menu</li> <li>Dashboard</li> <li>Articles </li> </ul>                                                                                                    | Users (4 user | A User   | General     Areas       Name *     Where has the user access to? Select All Deselect all       Rele(s)     None |         |
| A <sub>2</sub> Finances ✓ (☉ General A<br>General                                                                                                    |               |          | Identification                                                                                                  |         |
| Production stations<br>Facilities<br>Cash stores<br>Printers<br>App links<br>Table map<br>Users<br>Usergroups<br>POS devices<br>Courses<br>Customers<br>Customers<br>Currencies<br>Turnover groups<br>Package profiles |               |          | Your reference ID                                                                                               |         |
| E Payment V                                                                                                    |               |          |                                                                                                    |         |
|                                                                                                    |               |          | Save and add new                                                                                                | Save    |

## () Klik op de gebruikersrol(len) door Backoffice-gebruiker of App-gebruiker of beide te kiezen.

| <b>0000</b> v2.24.2 | (V) booq De   | Add User | User                                                         | close 🛞 |
|---------------------|---------------|----------|--------------------------------------------------------------|---------|
| « Minimize menu     | Users (4 user | 🚊 User   | General Areas                                                |         |
| Ø Dashboard         |               |          | Name * Where has the user access to? Select All Deselect all |         |
| 🕅 Articles 🗸 🗸      | α             |          | Haevnsl None                                                 |         |
| √ Finances ✓        |               |          | Backoffice user     App user                                 |         |
| General ^           |               |          | Identification                                               |         |
| General             |               |          | Your reference ID                                            |         |
| Production stations |               |          |                                                              |         |
| Facilities          |               |          |                                                              |         |
| Printers            |               |          |                                                              |         |
| App links           |               |          |                                                              |         |
| Table map           |               |          |                                                              |         |
| Users               |               |          |                                                              |         |
| Usergroups          |               |          |                                                              |         |
| POS devices         |               |          |                                                              |         |
| Courses             |               |          |                                                              |         |
| Customers           |               |          |                                                              |         |
| Currencies          |               |          |                                                              |         |
| Turnover groups     |               |          |                                                              |         |
| Package profiles    |               |          |                                                              |         |
| ⊟ Payment 🗸         |               |          |                                                              |         |
|                     |               |          | Save and add new                                             | Save    |

## () Als uw Gebruiker een Backoffice-gebruiker is, vinkt u het vakje naast Backoffice-gebruiker aan.

| <b>6000</b> v2.24.2                                                                                                    | (V) booq De   | Add User | User                          |                                                            | close 🛞 |
|----------------------------------------------------------------------------------------------------|---------------|----------|-------------------------------|------------------------------------------------------------|---------|
| « Minimize menu<br>@ Dashboard                                                                                                    | Users (4 user | A User   | General                       | Areas                                                      |         |
| 🕅 Articles 🗸 🗸                                                                                                    | ۵ 🤇           |          | Name * Haevns                 | Where has the user access to? Select All Deselect all None |         |
| -√ Finances ∨                                                                                                    |               |          | Backoffice user App user      |                                                            |         |
| General ^<br>General                                                                                                    |               |          | Identification Your reference | ID                                                         |         |
| Production stations<br>Facilities<br>Cash stores<br>Printers<br>App links<br>Table map<br>Users<br>Usergroups<br>POS devices<br>Courses<br>Customers<br>Customers<br>Currencies<br>Turnover groups |               |          |                               |                                                            |         |
| Package profiles                                                                                                    |               |          |                               |                                                            |         |
|                                                                                                    |               |          |                               | Save and add new                                           | Save    |

### (i) Klik op het tekstveld onder E-mailadres om het e-mailadres van de Backoffice-gebruiker toe te voegen.

| <b>0000</b> v2.24.2 | (V) booq De   | Add User | User                                                                                                    | DSE 🛞 |
|---------------------|---------------|----------|----------------------------------------------------------------------------------------------------|-------|
| « Minimize menu     | Users (4 user | A User   | General Areas                                                                                                    |       |
| Ø Dashboard         |               |          | Name * Where has the user access to? Select All Deselect all                                                                                                    |       |
| 🕅 Articles 🗸 🗸      | Q (           |          | Haevns China Dama China                                                                                                    |       |
| *                   |               |          | Role(s)                                                                                                    |       |
| -√ Finances 🗸       |               |          | Backoffice user App user Difference and Difference and Difference |       |
| General     A       |               |          | Backoffice user                                                                                                    |       |
| General             | 6             |          | Email address *                                                                                                    |       |
| Production stations | 06            |          |                                                                                                    |       |
| Facilities          | 0 6 6         |          | Current password *                                                                                                    |       |
| Cash stores         |               |          |                                                                                                    |       |
| Printers            |               |          | New password *                                                                                                    |       |
| App links           |               |          |                                                                                                    |       |
| lisers              |               |          |                                                                                                    |       |
| Usergroups          |               |          | New password should have a minimum of 8 characters.                                                                                                    |       |
| POS devices         |               |          | New password confirmation "                                                                                                    |       |
| Courses             |               |          |                                                                                                    |       |
| Customers           |               |          | Usergroups                                                                                                    |       |
| Currencies          |               |          | g,p                                                                                                    |       |
| Turnover groups     |               |          | Usergroup                                                                                                    |       |
| Package profiles    |               |          |                                                                                                    |       |
| 🖂 Payment 🗸 🗸       |               |          | + Add usergroup                                                                                                    |       |
|                     |               |          | Identification                                                                                                    |       |
|                     |               |          | Your reference ID                                                                                                    |       |
|                     |               |          |                                                                                                    |       |
|                     |               |          |                                                                                                    |       |
|                     |               |          |                                                                                                    | _     |
|                     |               |          | Save and add new S                                                                                                    | ave   |

## () Klik op het tekstveld hieronder Nieuw wachtwoord\* voeg een nieuw wachtwoord toe.

| <b>6000</b> v2.24.2           | (V) booq De   | Add User | User                                                | close 🛞                                               |
|-------------------------------|---------------|----------|-----------------------------------------------------|-------------------------------------------------------|
| « Minimize menu               | Users (4 user | 오 User   | General                                             | Areas                                                 |
| <ul> <li>Dashboard</li> </ul> |               |          | Name *                                              | Where has the user access to? Select All Deselect all |
| 🕥 Articles 🗸 🗸                | u             |          | Haevns                                              | ∧ □ (V) boog Demo EN                                  |
|                               |               |          | Role(s)                                             |                                                       |
| -√ Finances ✓                 |               |          | Backoffice user                                     | HD Video Demo English                                 |
| General ^                     |               |          | Backoffice user                                     |                                                       |
| General                       | 06            |          | Email address *                                     |                                                       |
| Production stations           | 06            |          | haevns@haevns.de                                    |                                                       |
| Facilities                    | 066           |          | Current password *                                  |                                                       |
| Cash stores                   |               |          |                                                     |                                                       |
| App links                     |               |          | New password *                                      |                                                       |
| Table map                     |               |          | ©                                                   |                                                       |
| Users                         |               |          | New password should have a minimum of 8 characters. |                                                       |
| Usergroups                    |               |          | New password confirmation *                         |                                                       |
| POS devices                   |               |          |                                                     |                                                       |
| Courses                       |               |          |                                                     |                                                       |
| Currencies                    |               |          | Usergroups                                          |                                                       |
| Turnover groups               |               |          | 10                                                  |                                                       |
| Package profiles              |               |          | V                                                   |                                                       |
| Payment                       |               |          | + Add usergroup                                     |                                                       |
|                               |               |          | Ident/Firsting                                      |                                                       |
|                               |               |          | Identification                                      |                                                       |
|                               |               |          | Your reference                                      | ID                                                    |
|                               |               |          |                                                     |                                                       |
|                               |               |          |                                                     |                                                       |
|                               |               |          |                                                     | Save and add new Save                                 |

METRO

(i)

Klik op het tekstveld Bevestiging nieuw wachtwoord. Bevestig uw nieuwe wachtwoord. Let op: zolang uw nieuwe wachtwoord niet is bevestigd, kan uw Gebruiker niet worden opgeslagen.

| <b>6000</b> v2.24.2 | (V) booq De   | Add User | User                                                | с                                                     | lose 🛞 |
|---------------------|---------------|----------|-----------------------------------------------------|-------------------------------------------------------|--------|
| « Minimize menu     | Users (4 user | A User   | General                                             | Areas                                                 |        |
| Ø Dashboard         |               |          | Name *                                              | Where has the user access to? Select All Deselect all |        |
| 🕥 Articles 🗸 🗸      | α             |          | Haevns                                              | (V) boog Demo EN                                      |        |
|                     |               |          | Role(s)                                             |                                                       |        |
| -√ Finances ✓       |               |          | Backoffice user App user                            | HD Video Demo English                                 |        |
| General ^           |               |          | Backoffice user                                     |                                                       |        |
| General             | 0             |          | Email address *                                     |                                                       |        |
| Production stations | 0 6 6         |          | haevns@haevns.de                                    |                                                       |        |
| Facilities          | 0 6 6         |          | Current password *                                  |                                                       |        |
| Cash stores         |               |          |                                                     |                                                       |        |
| App links           |               |          | New password *                                      |                                                       |        |
| Table map           |               |          | ······                                              |                                                       |        |
| Users               |               |          | New password should have a minimum of 8 characters. |                                                       |        |
| Usergroups          |               |          | New password confirmation *                         |                                                       |        |
| POS devices         |               |          | 1                                                   |                                                       |        |
| Courses             |               |          |                                                     |                                                       |        |
| Customers           |               |          | Usergroups                                          |                                                       |        |
| Turnover groups     |               |          |                                                     |                                                       |        |
| Package profiles    |               |          | Usergroup                                           |                                                       |        |
| Daymant             |               |          | + Add usergroup                                     |                                                       |        |
|                     |               |          |                                                     |                                                       |        |
|                     |               |          | Identification                                      |                                                       |        |
|                     |               |          | Your reference                                      | ID                                                    |        |
|                     |               |          |                                                     |                                                       |        |
|                     |               |          |                                                     |                                                       |        |
|                     |               |          |                                                     | Save and add new                                      | Save   |

### (i) Klik op Gebruikersgroep.

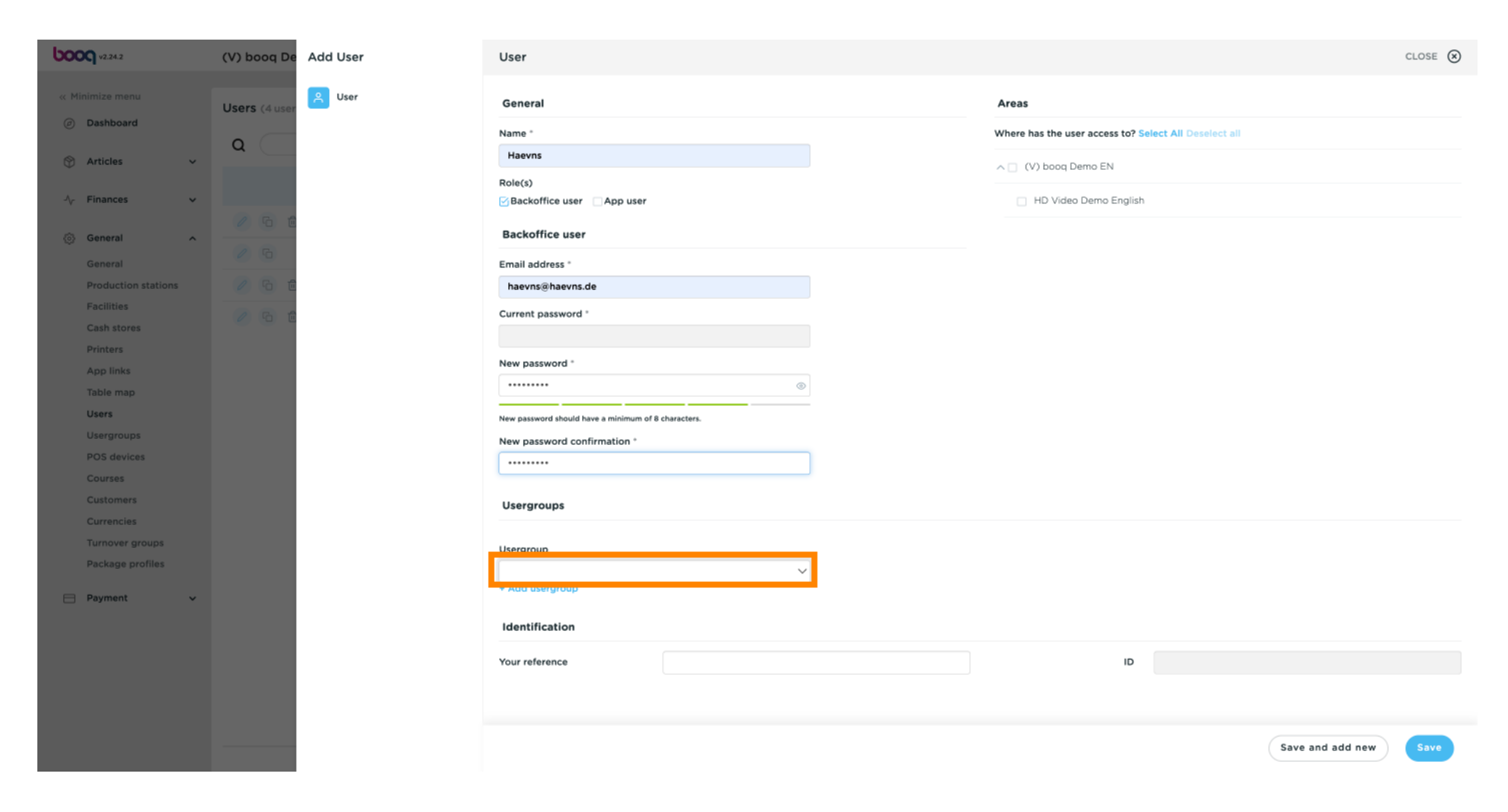

 Nadat u op Gebruikersgroep hebt geklikt, selecteert u de gebruikersgroep waaraan de gebruiker moet worden toegevoegd. Let op: het is niet nodig om een gebruikersgroep toe te voegen.

| <b>6000</b> v2.24.2 | (V) booq De   | Add User | User                                                         | CLOSE 🛞 |
|---------------------|---------------|----------|--------------------------------------------------------------|---------|
| « Minimize menu     | Users (4 user | A User   | General Areas                                                |         |
| Ø Dashboard         |               |          | Name * Where has the user access to? Select All Deselect all |         |
| 🛞 Articles 🗸 🗸      | α             |          | Haevns                                                       |         |
|                     |               |          | Role(s)                                                      |         |
| -√ Finances ✓       |               |          | Backoffice user App user HD Video Demo English               |         |
| General ^           |               |          | Backoffice user                                              |         |
| General             | 0             |          | Email address *                                              |         |
| Production stations | 060           |          | haevns@haevns.de                                             |         |
| Facilities          | 0 6 6         |          | Current password *                                           |         |
| Cash stores         |               |          |                                                              |         |
| App links           |               |          | New password *                                               |         |
| Table map           |               |          | ••••••                                                       |         |
| Users               |               |          | New password should have a minimum of 8 characters.          |         |
| Usergroups          |               |          | New password confirmation *                                  |         |
| POS devices         |               |          |                                                              |         |
| Courses             |               |          |                                                              |         |
| Customers           |               |          | Usergroups                                                   |         |
| Currencies          |               |          |                                                              |         |
| Package profiles    |               |          | Usergroup                                                    |         |
|                     |               |          |                                                              |         |
| E Payment V         |               |          |                                                              |         |
|                     |               |          |                                                              |         |
|                     |               |          | Your reference ID                                            |         |
|                     |               |          |                                                              |         |
|                     |               |          |                                                              |         |
|                     |               |          |                                                              |         |
|                     |               |          | Save and add new                                             | Save    |

### (i) Klik op + Gebruikersgroep toevoegen om uw App-gebruiker aan een andere groep toe te voegen.

| د (V) boog De                    | Add User | User                                               | close 🛞                                               |
|----------------------------------|----------|----------------------------------------------------|-------------------------------------------------------|
| « Minimize menu<br>Users (4 user | A User   | General                                            | Areas                                                 |
| Ø Dashboard                      |          | Name *                                             | Where has the user access to? Select All Deselect all |
|                                  |          | Haevns                                             | <ul> <li>C (V) beeg Parts EN</li> </ul>               |
|                                  |          | Role(s)                                            |                                                       |
| -√ Finances ✓                    |          | ✓ Backoffice user □ App user                       | HD Video Demo English                                 |
| General                          |          | Backoffice user                                    |                                                       |
| General                          |          | Email address *                                    |                                                       |
| Production stations              |          | haevns@haevns.de                                   |                                                       |
| Facilities                       |          | Current password *                                 |                                                       |
| Cash stores                      |          |                                                    |                                                       |
| Printers                         |          | New password *                                     |                                                       |
| Table map                        |          | ••••••                                             |                                                       |
| Users                            |          | New password should have a minimum of 9 characters |                                                       |
| Usergroups                       |          | New password on firmation *                        |                                                       |
| POS devices                      |          |                                                    |                                                       |
| Courses                          |          |                                                    |                                                       |
| Customers                        |          | Usergroups                                         |                                                       |
| Currencies                       |          |                                                    |                                                       |
| Turnover groups                  |          | Usergroup                                          |                                                       |
| Package profiles                 |          | ×                                                  |                                                       |
| 🖂 Payment 🗸                      |          | + Add usergroup                                    |                                                       |
|                                  |          | Identification                                     |                                                       |
|                                  |          | Your reference                                     | ID                                                    |
|                                  |          |                                                    |                                                       |
|                                  |          |                                                    |                                                       |
|                                  |          |                                                    |                                                       |
|                                  |          |                                                    | Save and add new Save                                 |

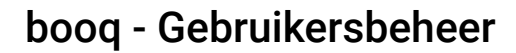

ISH METRO

In de categorie Gebieden kunt u selecteren waar de gebruiker toegang heeft door de vakjes naast de gebieden aan te vinken. Opmerking: u kunt ook alles selecteren of alles deselecteren.

| <b>6000</b> v2.24.2 | (V) booq De   | Add User | User                                                | CLOSE 🛞                                               |
|---------------------|---------------|----------|-----------------------------------------------------|-------------------------------------------------------|
| « Minimize menu     | Users (4 user | Liser    | General                                             | Areas                                                 |
| Ø Dashboard         |               |          | Name "                                              | Where has the user access to? Select All Deselect all |
| Articles V          | Q (           |          | Haevns                                              |                                                       |
| <b></b>             |               |          | Role(s)                                             | ∧ □ (V) booq Demo EN                                  |
| -√ Finances 🗸 🗸     |               |          |                                                     | HD Video Demo English                                 |
| ③ General ^         | 0 6 6         |          | Backoffice user                                     |                                                       |
| General             | 0             |          | Email address *                                     |                                                       |
| Production stations | 2 G Ó         |          | haevns@haevns.de                                    |                                                       |
| Facilities          | 0 6 6         |          | Current password *                                  |                                                       |
| Cash stores         |               |          |                                                     |                                                       |
| Printers            |               |          | New password *                                      |                                                       |
| Table map           |               |          | ······                                              |                                                       |
| Users               |               |          |                                                     |                                                       |
| Usergroups          |               |          | New password should have a minimum of 8 characters. |                                                       |
| POS devices         |               |          | New password confirmation                           |                                                       |
| Courses             |               |          |                                                     |                                                       |
| Customers           |               |          | Usergroups                                          |                                                       |
| Currencies          |               |          |                                                     |                                                       |
| Turnover groups     |               |          | Usergroup                                           |                                                       |
| Package profiles    |               |          | ×                                                   |                                                       |
| 📄 Payment 🗸 🗸       |               |          | + Add usergroup                                     |                                                       |
|                     |               |          | Identification                                      |                                                       |
|                     |               |          | Your reference                                      | ID                                                    |
|                     |               |          |                                                     |                                                       |
|                     |               |          |                                                     |                                                       |
|                     |               |          |                                                     | Save and add new Save                                 |

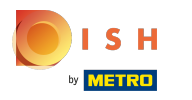

### () Klik op Opslaan .

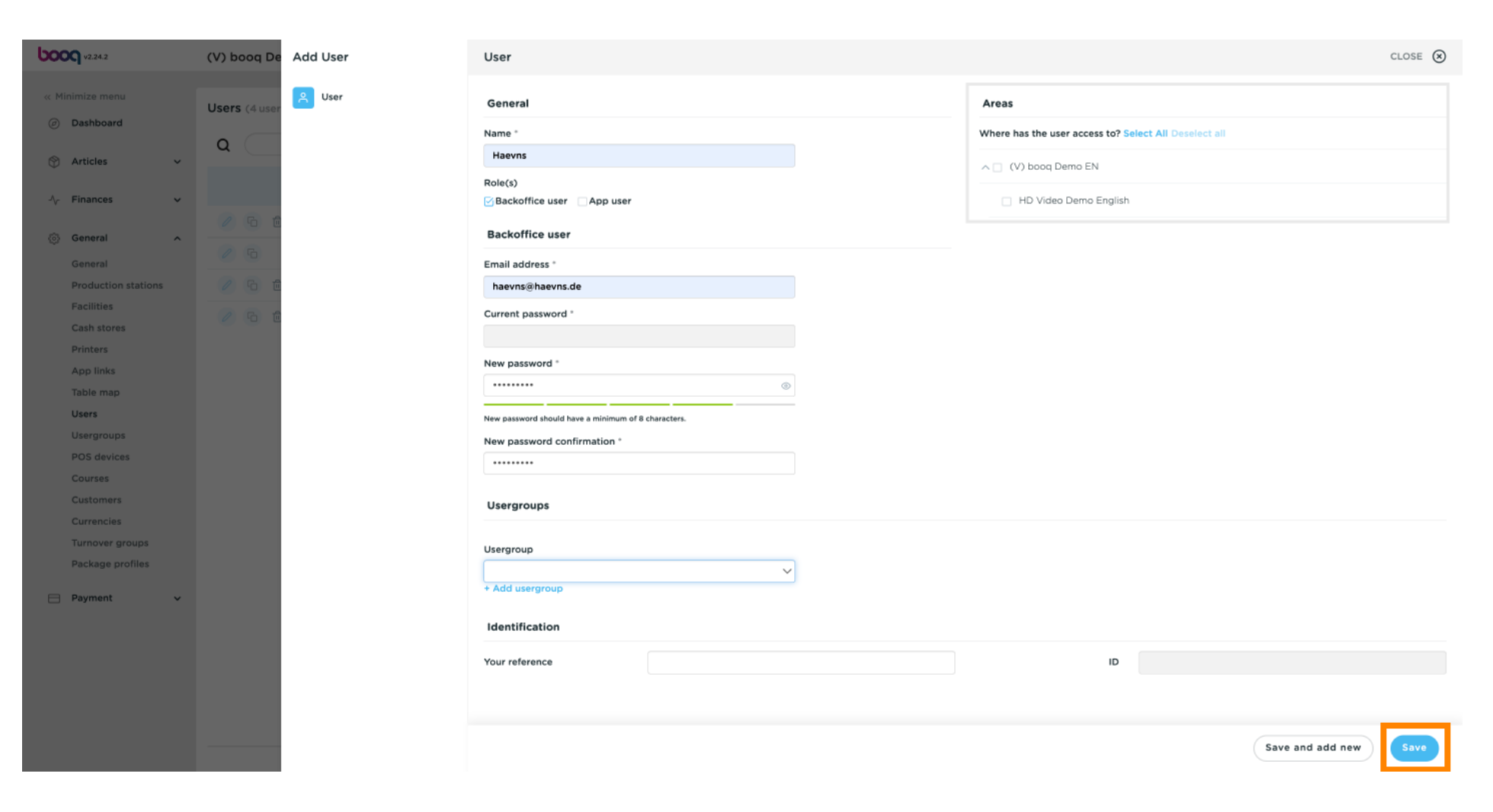

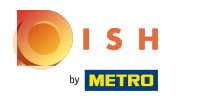

## () Als de gebruiker echter een app-gebruiker is, klikt u op app-gebruiker .

| <b>6000</b> v2.24.2        | (V) booq De   | Add User | User CLOS                                                    | ie 🗙 |
|----------------------------|---------------|----------|--------------------------------------------------------------|------|
| « Minimize menu            | Users (4 user | 음 User   | General Areas                                                |      |
| Ø Dashboard                |               |          | Name * Where has the user access to? Select All Deselect all |      |
| M Articles 🗸               | Q (           |          | Haevns                                                       |      |
| <b>*</b>                   |               |          | Role(s)                                                      |      |
| -√ Finances 🗸 🗸            |               |          | Backoffice user App user                                     |      |
| General                    |               |          | App user                                                     |      |
|                            | 0             |          | First name                                                   |      |
| Production stations        | 766           |          |                                                              |      |
| Facilities                 |               |          | Last name                                                    |      |
| Cash stores                | <u> </u>      |          |                                                              |      |
| Printers                   |               |          | Directol                                                     |      |
| App links                  |               |          | rincode                                                      |      |
| Table map                  |               |          |                                                              |      |
| Users                      |               |          | Barcode/pascode                                              |      |
| Disergroups<br>BOS devices |               |          |                                                              |      |
| Courses                    |               |          | Language                                                     |      |
| Customers                  |               |          | None                                                         |      |
| Currencies                 |               |          | Useraroups                                                   |      |
| Turnover groups            |               |          | 0                                                            |      |
| Package profiles           |               |          | Usergroup                                                    |      |
| Payment                    |               |          | v                                                            |      |
|                            |               |          | + Add usergroup                                              |      |
|                            |               |          | Identification                                               |      |
|                            |               |          | Your reference ID                                            |      |
|                            |               |          |                                                              |      |
|                            |               |          | Save and add new Sa                                          | ve   |

ISH Metro

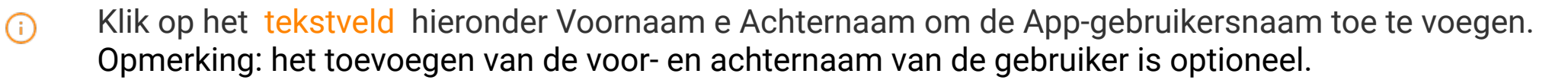

| <b>0000</b> v2.24.2           | (V) booq De   | Add User | User                                                         | close 🗴 |
|-------------------------------|---------------|----------|--------------------------------------------------------------|---------|
| « Minimize menu               | Users (4 user | 은 User   | General Areas                                                |         |
| <ul> <li>Dashboard</li> </ul> |               |          | Name * Where has the user access to? Select All Deselect all |         |
| 🛞 Articles 🗸 🗸                | u _           |          | Haevns                                                       |         |
|                               |               |          | Role(s)                                                      |         |
| -\/- Finances 🗸 🗸             |               |          | Backoffice user App user                                     |         |
| General     A                 |               |          | App user                                                     |         |
| General                       | 0 6           |          | First name                                                   |         |
| Production stations           | 0 6 6         |          | Haevns                                                       |         |
| Facilities                    | 0 6 6         |          | Last name                                                    |         |
| Cash stores                   |               |          | schoolos                                                     |         |
| Printers<br>App links         |               |          | Pincode*                                                     |         |
| Table map                     |               |          |                                                              |         |
| Users                         |               |          | Barcode/pascode                                              |         |
| Usergroups                    |               |          |                                                              |         |
| POS devices                   |               |          | Language                                                     |         |
| Courses                       |               |          | None v                                                       |         |
| Customers                     |               |          |                                                              |         |
| Turnover groups               |               |          | Usergroups                                                   |         |
| Package profiles              |               |          | Heatereous                                                   |         |
|                               |               |          |                                                              |         |
| E Payment V                   |               |          | + Add usergroup                                              |         |
|                               |               |          | Identification                                               |         |
|                               |               |          | Your reference ID                                            |         |
|                               |               |          |                                                              |         |
|                               |               |          | Save and add new                                             | Save    |

### (i) Klik op Pincode\* en typ de Apps Pincode in. Let op: dit is niet optioneel.

| <b>6000</b> v2.24.2 | (V) booq De   | Add User | User                         | close 🛞                                               |
|---------------------|---------------|----------|------------------------------|-------------------------------------------------------|
| « Minimize menu     | Users (4 user | ୍  User  | General                      | Areas                                                 |
| Ø Dashboard         |               |          | Name *                       | Where has the user access to? Select All Deselect all |
| 🕅 Articles 🗸 🗸      | α             |          | Haevns                       | V) boog Demo EN                                       |
|                     |               |          | Role(s)                      |                                                       |
| -\/- Finances 🗸 🗸   |               |          | □ Backoffice user  GApp user | HD Video Demo English                                 |
| General ^           |               |          | App user                     |                                                       |
| General             |               |          | First name                   |                                                       |
| Production stations |               |          | Haevns                       |                                                       |
| Facilities          |               |          | Last name                    |                                                       |
| Cash stores         |               |          | schoolos                     |                                                       |
| Ann links           |               |          | Pincode*                     |                                                       |
| Table map           |               |          |                              |                                                       |
| Users               |               |          | Barcode/pascode              |                                                       |
| Usergroups          |               |          |                              |                                                       |
| POS devices         |               |          | Language                     |                                                       |
| Courses             |               |          | None                         |                                                       |
| Customers           |               |          |                              |                                                       |
| Turnover groups     |               |          | Usergroups                   |                                                       |
| Package profiles    |               |          | literation                   |                                                       |
|                     |               |          | ⊂ Sergioup                   |                                                       |
| Payment V           |               |          | + Add usergroup              |                                                       |
|                     |               |          | Identification               |                                                       |
|                     |               |          | Your reference               | ID                                                    |
|                     |               |          |                              | Save and add new Save                                 |

### (i) Klik op het tekstveld onder Barcode/pascode e typ de barcode of pascode in. Let op: dit is optioneel.

| <b>60001</b> v2.24.2 | (V) booq De   | Add User | User                       |        |                                           |                     | close 🛞 |
|----------------------|---------------|----------|----------------------------|--------|-------------------------------------------|---------------------|---------|
| « Minimize menu      | Users (4 user | A User   | General                    |        | Areas                                     |                     |         |
| Ø Dashboard          | <u> </u>      |          | Name *                     |        | Where has the user access to? Sele        | ct All Deselect all |         |
| 🕥 Articles 🗸 🗸       | α             |          | Haevns                     |        | <ul> <li>O() boog Dama EN</li> </ul>      |                     |         |
|                      |               |          | Role(s)                    |        |                                           |                     |         |
| √ Finances ✓         |               |          | Backoffice user 🗹 App user |        | <ul> <li>HD Video Demo English</li> </ul> |                     |         |
| General ^            |               |          | App user                   |        |                                           |                     |         |
| General              | 0             |          | First name                 |        |                                           |                     |         |
| Production stations  | 060           |          | Haevns                     |        |                                           |                     |         |
| Facilities           |               |          | Last name                  |        |                                           |                     |         |
| Cash stores          |               |          | schoolos                   |        |                                           |                     |         |
| Printers             |               |          | Pincode*                   |        |                                           |                     |         |
| App links            |               |          | 1234                       |        |                                           |                     |         |
| Table map            |               |          | Barcode/pascode            |        |                                           |                     |         |
| Usergroups           |               |          |                            |        |                                           |                     |         |
| POS devices          |               |          | Language                   |        |                                           |                     |         |
| Courses              |               |          | None                       | $\sim$ |                                           |                     |         |
| Customers            |               |          |                            |        |                                           |                     |         |
| Currencies           |               |          | Usergroups                 |        |                                           |                     |         |
| Turnover groups      |               |          |                            |        |                                           |                     |         |
| Package promes       |               |          | Usergroup                  |        |                                           |                     |         |
| E Payment V          |               |          | + Add usergroup            | ~      |                                           |                     |         |
|                      |               |          |                            |        |                                           |                     |         |
|                      |               |          | Identification             |        |                                           |                     |         |
|                      |               |          | Your reference             |        | ID                                        |                     |         |
|                      |               |          |                            |        |                                           |                     |         |
|                      |               |          |                            |        |                                           |                     |         |
|                      |               |          |                            |        |                                           | Save and add new    | Save    |

### () Door op Geen onder Taal te klikken, kunt u een Taal toevoegen.

| <b>6000</b> v2.24.2           | (V) booq De   | Add User | User            | CLOSE                                                 | × |
|-------------------------------|---------------|----------|-----------------|-------------------------------------------------------|---|
| « Minimize menu               | Users (4 user | 은 User   | General         | Areas                                                 |   |
| <ul> <li>Dashboard</li> </ul> |               |          | Name *          | Where has the user access to? Select All Deselect all |   |
| 🛞 Articles 🗸 🗸                | ч <u> </u>    |          | Haevns          | (V) boog Demo EN                                      |   |
|                               |               |          | Role(s)         |                                                       |   |
| -/ <sub>V</sub> Finances V    | 0.6.4         |          | Backoffice user | HD Video Demo English                                 |   |
| General ^                     |               |          | App user        |                                                       |   |
| General                       | 0             |          | First name      |                                                       |   |
| Production stations           | 060           |          | Haevns          |                                                       |   |
| Facilities                    | 2 6 6         |          | Last name       |                                                       |   |
| Cash stores                   |               |          | schoolos        |                                                       |   |
| Printers                      |               |          | Pincode°        |                                                       |   |
| App links                     |               |          | 1234            |                                                       |   |
| Users                         |               |          | Barcode/pascode |                                                       |   |
| Usergroups                    |               |          | 987654          |                                                       |   |
| POS devices                   |               |          | Language        |                                                       |   |
| Courses                       |               |          | None V          |                                                       |   |
| Customers                     |               |          |                 |                                                       |   |
| Currencies                    |               |          | Usergroups      |                                                       |   |
| Package profiles              |               |          |                 |                                                       |   |
|                               |               |          | Usergroup       |                                                       |   |
| E Payment V                   |               |          | + Add usergroup |                                                       |   |
|                               |               |          |                 |                                                       |   |
|                               |               |          | Identification  |                                                       |   |
|                               |               |          | Your reference  | ID                                                    |   |
|                               |               |          |                 |                                                       |   |
|                               |               |          |                 |                                                       |   |
|                               |               |          |                 | Save and add new Save                                 | ) |

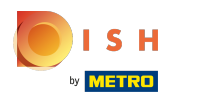

# () Selecteer de gewenste taal.

| <b>0000</b> v2.24.2           | (V) booq De   | Add User | User                     | с                                                     | :lose 🛞 |
|-------------------------------|---------------|----------|--------------------------|-------------------------------------------------------|---------|
| « Minimize menu               | Users (4 user | User     | General                  | Areas                                                 |         |
| <ul> <li>Dashboard</li> </ul> |               |          | Name *                   | Where has the user access to? Select All Deselect all |         |
| Articles 🗸                    | Q (           |          | Haevns                   |                                                       |         |
| Ψ                             |               |          | Role(s)                  | (V) bood Demo EN                                      |         |
| -√ Finances ✓                 |               |          | Backoffice user App user | <ul> <li>HD Video Demo English</li> </ul>             |         |
| General     A                 |               |          | App user                 |                                                       |         |
| General                       |               |          | First name               |                                                       |         |
| Production stations           |               |          | Haevns                   |                                                       |         |
| Facilities                    |               |          | Last name                |                                                       |         |
| Cash stores                   |               |          | schoolos                 |                                                       |         |
| Printers                      |               |          | Pincode*                 |                                                       |         |
| App links                     |               |          | 1234                     |                                                       |         |
| Table map                     |               |          | Deres de la constate     |                                                       |         |
| Users                         |               |          | gezesa                   |                                                       |         |
| POS devices                   |               |          | 367034                   |                                                       |         |
| Courses                       |               |          | Language                 |                                                       |         |
| Customers                     |               |          | None                     |                                                       |         |
| Currencies                    |               |          | ✓ None                   |                                                       |         |
| Turnover groups               |               |          | German                   |                                                       |         |
| Package profiles              |               |          | French                   |                                                       |         |
| Payment     v                 |               |          | Dutch                    |                                                       |         |
|                               |               |          | Ukrainian                |                                                       |         |
|                               |               |          | Identification           |                                                       |         |
|                               |               |          | Your reference           | D                                                     |         |
|                               |               |          |                          |                                                       |         |
|                               |               |          |                          | Save and add new                                      | Save    |

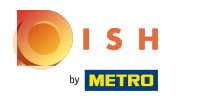

 U kunt uw App-gebruiker toevoegen aan een Gebruikersgroep door op het veld onder Gebruikersgroep te klikken.

| <b>0000</b> v2.24.2        | (V) booq De   | Add User            | User                     |                                                | close 🙁 |
|----------------------------|---------------|---------------------|--------------------------|------------------------------------------------|---------|
| « Minimize menu            | Users (4 user | <mark>ب</mark> User | General Areas            |                                                |         |
| Ø Dashboard                |               |                     | Name * Where has         | is the user access to? Select All Deselect all |         |
| 🕅 Articles 🗸 🗸             | Q (           |                     | Haevns                   | hade Dame EN                                   |         |
| Ť                          |               |                     | Role(s)                  | Dood Demo EN                                   |         |
| -/ <sub>/</sub> Finances 🗸 |               |                     | Backoffice user App user | 1D Video Demo English                          |         |
| General ^                  | 0 6 6         |                     | App user                 |                                                |         |
| General                    | 6             |                     | First name               |                                                |         |
| Production stations        | 066           |                     | Haevns                   |                                                |         |
| Facilities                 | 0 6 6         |                     | Last name                |                                                |         |
| Cash stores                |               |                     | schoolos                 |                                                |         |
| Printers                   |               |                     | Pincode*                 |                                                |         |
| App links<br>Table man     |               |                     | 1234                     |                                                |         |
| Users                      |               |                     | Barcode/pascode          |                                                |         |
| Usergroups                 |               |                     | 987654                   |                                                |         |
| POS devices                |               |                     | Language                 |                                                |         |
| Courses                    |               |                     | None                     |                                                |         |
| Customers                  |               |                     |                          |                                                |         |
| Currencies                 |               |                     | Usergroups               |                                                |         |
| Turnover groups            |               |                     |                          |                                                |         |
| Package profiles           |               |                     | Usergroup                |                                                |         |
| 🖂 Payment 🗸 🗸              |               |                     | ~                        |                                                |         |
|                            |               |                     | ★ Add usergroup          |                                                |         |
|                            |               |                     | Identification           |                                                |         |
|                            |               |                     | Your reference           | ID                                             |         |
|                            |               |                     |                          |                                                |         |
|                            |               |                     |                          | Save and add new                               | Save    |

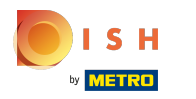

# () Selecteer uw gebruikersgroep.

| <b>6000</b> v2.24.2 | (V) booq De   | Add User | User            | CLOSE 🛞                                               |
|---------------------|---------------|----------|-----------------|-------------------------------------------------------|
| « Minimize menu     | Users (4 user | A User   | General         | Areas                                                 |
| Ø Dashboard         |               |          | Name *          | Where has the user access to? Select All Deselect all |
| 🕅 Articles 🗸        | α (           |          | Haevns          |                                                       |
| <b></b>             |               |          | Role(s)         | V) booq Demo EN                                       |
| -√ Finances ✓       |               |          | Backoffice user | HD Video Demo English                                 |
| General ^           |               |          | App user        |                                                       |
| General             |               |          | First name      |                                                       |
| Production stations |               |          | Haevns          |                                                       |
| Facilities          |               |          | Last name       |                                                       |
| Cash stores         |               |          | schoolos        |                                                       |
| Printers            |               |          | Pincode*        |                                                       |
| App links           |               |          | 1234            |                                                       |
| Table map           |               |          | Barcode/pascode |                                                       |
| Users               |               |          | 987654          |                                                       |
| POS devices         |               |          |                 |                                                       |
| Courses             |               |          | Language        |                                                       |
| Customers           |               |          | None            |                                                       |
| Currencies          |               |          | Usergroups      |                                                       |
| Turnover groups     |               |          |                 |                                                       |
| Package profiles    |               |          | Usergroup       |                                                       |
| Payment             |               |          | $\sim$          |                                                       |
|                     |               |          |                 |                                                       |
|                     |               |          | Bediende        |                                                       |
|                     |               |          | Manager         |                                                       |
|                     |               |          | Your reference  | ID                                                    |
|                     |               |          |                 |                                                       |
|                     |               |          |                 |                                                       |
|                     |               |          |                 | Save and add new Save                                 |
|                     |               |          |                 |                                                       |

### () Klik op + Gebruikersgroep toevoegen om het app-gebruik aan een andere groep toe te voegen.

| <b>6000</b> v2.24.2 | (V) booq De   | Add User | User                                    | close 🛞                                               |
|---------------------|---------------|----------|-----------------------------------------|-------------------------------------------------------|
| « Minimize menu     | Users (4 user | ୍  User  | General                                 | Areas                                                 |
| Ø Dashboard         |               |          | Name *                                  | Where has the user access to? Select All Deselect all |
| 🕥 Articles 🗸 🗸      | α             |          | Haevns                                  | V) boog Demo EN                                       |
|                     |               |          | Role(s)                                 |                                                       |
| -√ Finances ✓       |               |          | □ Backoffice user  GApp user            | <ul> <li>HD Video Demo English</li> </ul>             |
| General ^           |               |          | App user                                |                                                       |
| General             | 0 0           |          | First name                              |                                                       |
| Production stations | 06            |          | Haevns                                  |                                                       |
| Facilities          | 06            |          | Last name                               |                                                       |
| Cash stores         |               |          | schoolos                                |                                                       |
| App links           |               |          | Pincode*                                |                                                       |
| Table map           |               |          | 1234                                    |                                                       |
| Users               |               |          | Barcode/pascode                         |                                                       |
| Usergroups          |               |          | 987654                                  |                                                       |
| POS devices         |               |          | Language                                |                                                       |
| Courses             |               |          | None                                    |                                                       |
| Currencies          |               |          |                                         |                                                       |
| Turnover groups     |               |          | Usergroups                              |                                                       |
| Package profiles    |               |          | Useraroup                               |                                                       |
| Payment             |               |          | ~ · · · · · · · · · · · · · · · · · · · |                                                       |
|                     |               |          | + Add usergroup                         |                                                       |
|                     |               |          | Identification                          |                                                       |
|                     |               |          | Your reference                          | ID                                                    |
|                     |               |          |                                         |                                                       |
|                     |               |          |                                         | Save and add new Save                                 |

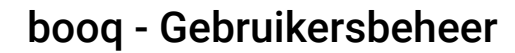

ISH METRO

(i) In de categorie Gebieden kunt u selecteren waar de gebruiker toegang heeft door de vakjes naast de gebieden aan te vinken. Opmerking: u kunt ook alles selecteren of alles deselecteren.

| <b>6000</b> v2.24.2 | (V) booq De   | Add User | User                         |   |                                           | CLC                  | DSE 🛞 |
|---------------------|---------------|----------|------------------------------|---|-------------------------------------------|----------------------|-------|
| « Minimize menu     | Users (4 user | A User   | General                      |   | Areas                                     |                      |       |
| Ø Dashboard         |               |          | Name *                       |   | Where has the user access to? Sele        | ect All Deselect all |       |
| Articles 🗸          | Q (           |          | Haevns                       |   |                                           |                      | _     |
| <b>*</b>            |               |          | Role(s)                      |   | (V) bood Demo EN                          |                      |       |
| -√ Finances 🗸       |               |          | 🗌 Backoffice user 🛛 App user |   | <ul> <li>HD Video Demo English</li> </ul> |                      |       |
| General ^           | 0 6 6         |          | App user                     |   |                                           |                      |       |
| General             | 0             |          | First name                   |   |                                           |                      |       |
| Production stations | / G t         |          | Haevns                       |   |                                           |                      |       |
| Facilities          |               |          | Last name                    |   |                                           |                      |       |
| Cash stores         |               |          | schoolos                     |   |                                           |                      |       |
| Printers            |               |          | Pincode*                     |   |                                           |                      |       |
| App links           |               |          | 1234                         |   |                                           |                      |       |
| Table map           |               |          | Deres de la constante        |   |                                           |                      |       |
| Users               |               |          | De7654                       |   |                                           |                      |       |
| POS devices         |               |          | 56/034                       |   |                                           |                      |       |
| Courses             |               |          | Language                     |   |                                           |                      |       |
| Customers           |               |          | None                         | ~ |                                           |                      |       |
| Currencies          |               |          | lleorgroupe                  |   |                                           |                      |       |
| Turnover groups     |               |          | osergroups                   |   |                                           |                      |       |
| Package profiles    |               |          | Usergroup                    |   |                                           |                      |       |
|                     |               |          |                              | ~ |                                           |                      |       |
| Payment V           |               |          | + Add usergroup              |   |                                           |                      |       |
|                     |               |          | Identification               |   |                                           |                      |       |
|                     |               |          | Your reference               |   | ID                                        |                      |       |
|                     |               |          |                              |   |                                           |                      |       |
|                     |               |          |                              |   |                                           | Save and add new     | Save  |

## () Klik op Opslaan om het toevoegen van de Gebruiker te bevestigen.

| 6000 v2.24.2        | (V) booq De   | Add User | User            | close 🛞                                               |
|---------------------|---------------|----------|-----------------|-------------------------------------------------------|
| « Minimize menu     | Users (4 user | A User   | General         | Areas                                                 |
| Ø Dashboard         |               |          | Name *          | Where has the user access to? Select All Deselect all |
| 🕥 Articles 🗸 🗸      | α             |          | Haevns          | V) hoos Demo EN                                       |
|                     |               |          | Role(s)         |                                                       |
| -\/ Finances 🗸      |               |          | Backoffice user | <ul> <li>HD Video Demo English</li> </ul>             |
| General ^           |               |          | App user        |                                                       |
| General             | 0             |          | First name      |                                                       |
| Production stations | 060           |          | Haevns          |                                                       |
| Facilities          |               |          | Last name       |                                                       |
| Cash stores         |               |          | schoolos        |                                                       |
| Printers            |               |          | Pincode*        |                                                       |
| App links           |               |          | 1234            |                                                       |
| lable map           |               |          | Barcode/pascode |                                                       |
| Usergroups          |               |          | 987654          |                                                       |
| POS devices         |               |          | Language        |                                                       |
| Courses             |               |          | None            |                                                       |
| Customers           |               |          |                 |                                                       |
| Currencies          |               |          | Usergroups      |                                                       |
| Turnover groups     |               |          |                 |                                                       |
| Package profiles    |               |          | Usergroup       |                                                       |
| 🖂 Payment 🗸 🗸       |               |          | ×               |                                                       |
|                     |               |          | + Add usergroup |                                                       |
|                     |               |          | Identification  |                                                       |
|                     |               |          | Your reference  | ID                                                    |
|                     |               |          |                 |                                                       |
|                     |               |          |                 | Save and add new                                      |

### booq - Gebruikersbeheer

# () Dat is alles. Je bent klaar.

| 0000 v2.24.2                                                                  | (V) booq Demo EN 💿                                                                                                    |                   | Demo booq 🗸                |
|-------------------------------------------------------------------------------|----------------------------------------------------------------------------------------------------|-------------------|----------------------------|
| <ul> <li>« Minimize menu</li> <li>② Dashboard</li> <li>③ Articles </li> </ul> | Users (5 users)<br>Q Type to search                                                                                                    | ;⊒ Show <b>50</b> | vrecords + Add user Import |
| ↓ Finances ↓                                                                  | ID 🗘 Name 🗘 Email address 🗘                                                                                                    | Usergroups        |                            |
| General A<br>General                                                          | <ul> <li>⊘ G m #3     <li>⊘ G #1     <li>⊘ G m #6     <li>Haevns     </li> </li></li></li></ul>                                                                                                    |                   |                            |
| Facilities<br>Cash stores<br>Printers                                         | Image: Image: |                   |                            |
| App links<br>Table map<br><b>Users</b>                                        |                                                                                                    |                   |                            |
| Usergroups<br>POS devices<br>Courses<br>Customers                             |                                                                                                    |                   |                            |
| Currencies<br>Turnover groups<br>Package profiles                             |                                                                                                    |                   |                            |
| E Payment V                                                                   |                                                                                                    |                   |                            |
|                                                                               |                                                                                                    | 1                 |                            |

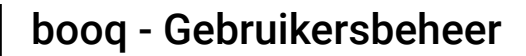

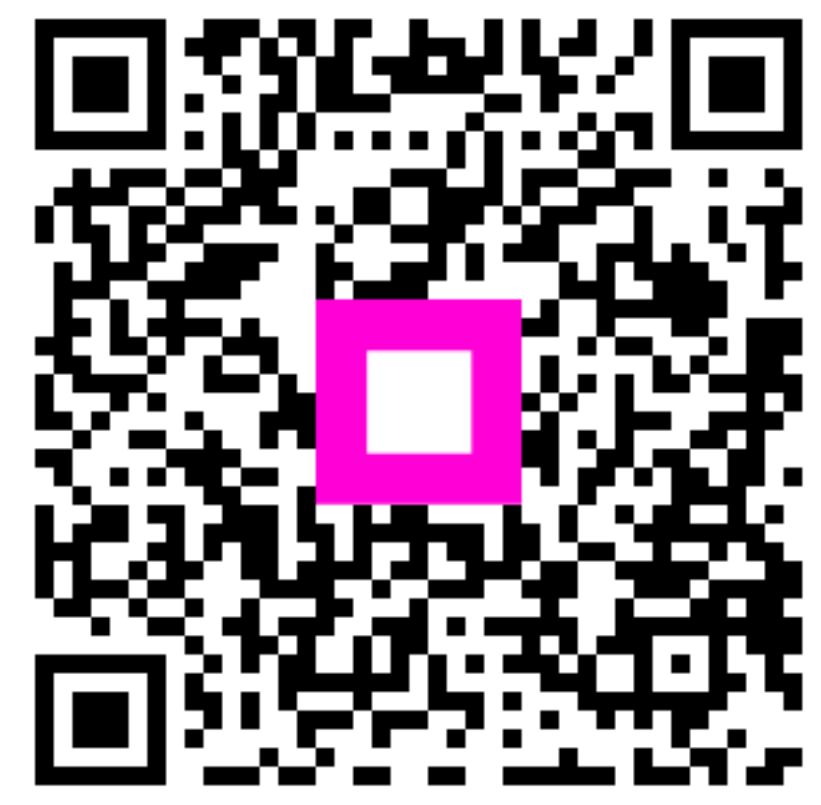

Scan to go to the interactive player